#### Unit testing and automation

Tools and Techniques for Software Testing - Barbara Russo SwSE - Software and Systems Engineering group

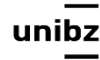

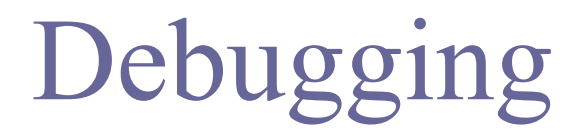

Tools and Techniques for Software Testing - Barbara Russo SwSE - Software and Systems Engineering group

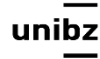

## Debugging

- Synonym of testing for bugs in code
- java has a set of commands that help find an error
- javac to find compiler bugs
- jdb to inspect the code for logic bugs

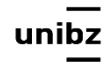

#### Compiler errors

#### • 'javac' on the DatesBuggy.java class

#### 6 errors [BarbaraMini-568:CourseLatexNotes barbaramini\$

Freie Universität Bozen Libera Università di Bolzano Università Liedia de Bulsan 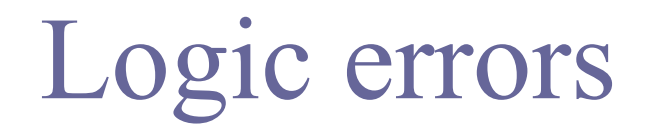

# Execute the class between 13th Jan and 4th March: java DatesW.java 1 13 3 4

BarbaraMini-568:CourseLatexNotes barbaramini\$ java Dates 1 13 3 4 The difference in days between 1/13 and 3/4 is: 19

Failure: number of days is wrong. Correct output is 50. Where is the error in the code?

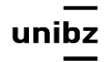

- Recompile the program with the `-g' option to tell the compiler to provide information that jdb can use to display local (stack) variables
- Then use 'jdb' on the compiled class

BarbaraMini-568:CourseLatexNotes barbaramini\$ javac -g Dates.java BarbaraMini-568:CourseLatexNotes barbaramini\$ jdb Dates 1 13 3 4 Initializing jdb ... >

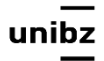

#### Breakpoints

- At this point, jdb has invoked the Java interpreter, the Dates.class is loaded, and the interpreter stops before entering main()
- Give the command `stop in DatesBuggy.main' and then `run' and the interpreter will continue executing for a very short time until just after it enters main();
- same applies for any other method (e.g., Dates.davsInMonth)

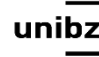

#### Breakpoints

BarbaraMini-568:CourseLatexNotes barbaramini\$ idb Dates 1 13 3 4 Initializing jdb ... > stop in Dates.main Deferring breakpoint Dates.main. It will be set after the class is loaded. > run run Dates 1 13 3 4 Set uncaught java.lang.Throwable Set deferred uncaught java.lang.Throwable > VM Started: Set deferred breakpoint Dates.main Breakpoint hit: "thread=main", Dates.main(), line=15 bci=0 someMonth = Integer.parseInt(args[0]); 15 main[1]

unibz

#### Inspect

• Type 'list' to see the source code for the instructions that are about to execute, or you can type 'print args' to see the value of the variable called 'args' or 'locals' to see all variables

```
main[1] list
      public static void main (String[] args) {
11
12
          int someMonth, someDay;
13
          int laterMonth, laterDay;
14
          int aMonth;
          someMonth = Integer.parseInt(args[0]);
15 =>
16
          someDay = Integer.parseInt(args[1]);
          laterMonth = Integer.parseInt(args[2]);
17
          laterDay = Integer.parseInt(args[3]);
18
          /* Used to record what day in the year the first day */
19
          /* of someMonth and laterMonth are. */
20
main[1]
```

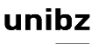

#### More on Breakpoints

- 'stop in' means set a breakpoint and then 'run' executes the program until there
- Continue to examine the program's behaviour as it executes by setting further breakpoints, or using 'step' to execute one instruction at a time
- At each breakpoint, use the 'print' or 'locals' command to examine the values of program variables, until the bug is isolated

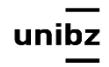

### Finding the error

- The error in DatesBuggy can be corrected by changing only ONE line.
- When the error is found: change the file and correct the error
- Type 'exit' to exit the debugging
- Recompile and execute it to see if the problem is solved
- Then **commit** the file with git

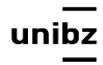

#### Unit Testing

unibz

#### This lecture tools

- Eclipse/IntellJ IDEA
- JUnit 5-4
- Maven (little)

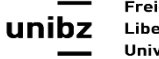

## Unit testing

- Each time you write a code module, you should write test cases for it
  - A possible exception: accessor methods (i.e., getters and setters)
    - Generally, accessor methods will be written error-free

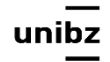

## Unit testing

• It focuses on faults within modules and code that could easily be broken

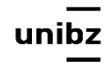

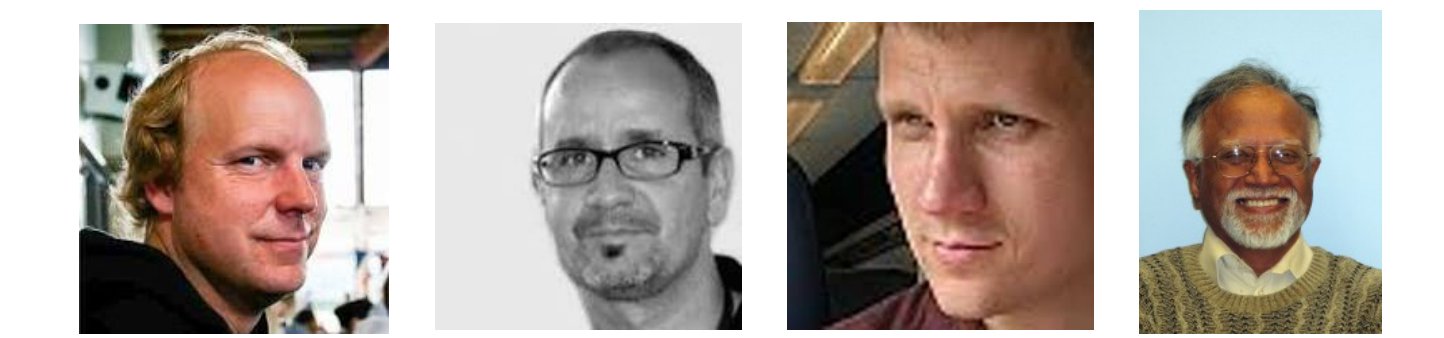

#### Test with annotation JUnit 4 / 5

#### Developers: Kent Beck, Erich Gamma, David Saff, Kris Vasudevan

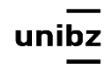

#### JUnit 5

- JUnit 5 = Platform + Jupiter + Vintage
- **Platform** launches testing frameworks on the JVM
  - It also provides a *Console Launcher* to launch the platform from the command line and a *JUnit 4 based Runner* for running any TestEngine on the platform in a JUnit 4 based environment
- Jupiter is new model for writing tests and extensions in JUnit 5
  Jupiter provides a TestEngine for running Jupiter based tests
- **Vintage** provides a TestEngine for running JUnit 3 and JUnit 4 based tests

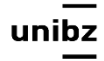

#### Annotations

- Test annotations characterize methods as test methods
- Annotations are **strongly typed**, so the compiler will flag any mistakes right away
- Test classes no longer need to extend anything (such as TestCase for JUnit 3)
- One can pass additional parameters to annotations

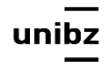

#### Runners

- We use JUnit **Runners** to execute the test methods
- The Runners can be configured in Eclipse
  - for all project
  - for a single class
  - for a single method

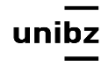

#### JUnit5

 https://junit.org/junit5/docs/current/user-guide/ #writing-tests-annotations

• all core annotations are located in the **org.junit.jupiter.api** 

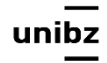

#### Maven

- We use it to build and test java projects
- In particular, it provides
  - Dependency list
  - Unit test reports including coverage
- Maven has a central repository for jar and dependencies
  - https://maven.apache.org/repository/

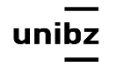

#### The POM

- Project's configuration file in Maven
- XML structure
- It contains the majority of information required to build and test a project
  - It contains info on dependencies
- It automatizes the build and test process

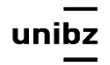

#### Let's have a look at it

| <b>É Eclipse</b> File Edit       | Source Navig                             | <mark>ate Searc</mark> h Proje                                                                                                    | ect Run Window                                                                                                    | w Help                                                                                                    |                                                                                                    | 🕥 🗧                 | 💈 🕚 🕴 🤶 🜓 66%       | Mon 8:38                                                                                                    | AM 👤         |
|----------------------------------|------------------------------------------|----------------------------------------------------------------------------------------------------|----------------------------------------------------------------------------------------------------|----------------------------------------------------------------------------------------------------|----------------------------------------------------------------------------------------------------|---------------------|---------------------|----------------------------------------------------------------------------------------------------|--------------|
|                                  |                                          |                                                                                                    | workspa                                                                                                    | ce - TTST-demo/pom.                                                                                                    | xml - Eclipse IDE                                                                                                    |                     |                     |                                                                                                    |              |
| े 📬 🕞 🕼 🚊 📚 🔌 🔅 🛊 र 🕻            | <b>) • Q • Q •</b> 🖶                     | ° 🞯 • 😕 🗁 🔗 • 🖞                                                                                                    | ▼ 掎 ▼ 🏷 🗘 ▼ 🖒                                                                                                    | Ŧ                                                                                                    |                                                                                                    |                     | Quick Access        | 📄 🖻 🖏 🍫                                                                                                    | *            |
| 🛱 Pack 🔀 🚮 JUnit 🗖 🗖             | J AppTest.java                           | InfinityUnitTes                                                                                                    | J VariousLittleEx                                                                                                    | 🕖 ExampleAnnotati                                                                                                    | 🕖 RuleExampleUnit                                                                                                    | 🖬 TTST-demo/pom.x 🔀 | » <sub>13</sub> □ □ | 1 × 1                                                                                                    | rmat Animate |
| Pack 😒 🚮 Junit                   | •                                        | Corrections Corrections Correc | <pre>&gt; YeriousLittleEx ' encoding="U tp://maven.ap 0://www.w3.or tion="http:// 4.0.0 ST-demojunitjunitjunittest cy&gt; // Id&gt;org.junit. articly Effective POM D Console C D brary/Java/JavaVirtualW ects</pre> | <pre>     ExampleAnnotati      TF-8"?&gt;     ache.org/POM/4 g/2001/XMLSchem maven.apache.o ersion&gt;      factId&gt;     rsion&gt;      upId&gt;     artifactId&gt;     ion&gt;      jupiter      jupiter</pre> | <pre> PuleExampleUnit .0.0" ma-instance" rg/POM/4.0.0 ht Id&gt; Id&gt; /artifactId&gt; Id&gt; /artifactId&gt; Id&gt; /artifactId&gt;</pre> | TTST-demo/pom.x 🔀   | Quick Access        | Image: Solution of the second state of the second state | Mater Slide  |
|                                  | [INF0]<br>[INF0] Bui<br>[INF0]<br>[INF0] | lding TTST-den                                                                                                    |                                                                                                    | .unidz:  S -der<br>SHOT<br>[ jar ]                                                                                                    | 10 >                                                                                                    |                     |                     |                                                                                                    |              |
|                                  | [INF0]                                   | maven-clean-p                                                                                                    | lugin:2.5:cl                                                                                                    | ean (default-c                                                                                                    | Lean) @ TTST-de                                                                                                    | mo                  | omo/targot          |                                                                                                    |              |
|                                  | TINFUT Det                               | ering /users/f                                                                                                    |                                                                                                    |                                                                                                    | JUI SESZ019 2020                                                                                                    | worksbace/iiSI-0    | emoviaruei          | -                                                                                                    |              |
| e project/dependencies/dependenc | У                                        |                                                                                                    |                                                                                                    | W                                                                                                    | itable Smart In:                                                                                                    | sert 12:11          |                     | <b>1</b>                                                                                                    | 1            |

#### How to create a Maven project

• Let' watch it, step by step

https://www.youtube.com/watch?v=sNEcpw8LPpo and more recent instructions

https://www.vogella.com/tutorials/EclipseMaven/ article.html

- First create dependencies with JUnit 5 components
- Then create your first class and test class named "App" and "AppUnitTest" in the package "it.unibz"

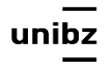

#### Run Maven

| Ű.                         | Eclipse File E                                                                                                    | dit Source                                                                                                    | Refactor I                                                                                                    | Navigate Search                                                                                                    | Project Run                                          | Design Win                               | dow Help                                                                       | 👯 🗞 🕻                                                          | $\mathbf{\nabla}$         | * (                                      |
|----------------------------|----------------------------------------------------------------------------------------------------|----------------------------------------------------------------------------------------------------|----------------------------------------------------------------------------------------------------|----------------------------------------------------------------------------------------------------|------------------------------------------------------|------------------------------------------|--------------------------------------------------------------------------------|----------------------------------------------------------------|---------------------------|------------------------------------------|
| <b>●</b> ●                 | U IA   N + & + 🔜                                                                                                    | <u>ି</u> ଳ ଛି। ଢାନ                                                                                                    | केर क्विर विर                                                                                                    | @ + & + O + Q +                                                                                                    | •<br>• 🖓 🕫 🐴 🛋                                       | vorkspace - ।                            | 151-demo/pom.xm                                                                | 1 - ECIIPSE IDE                                                |                           |                                          |
| Pro                        | opject Ex X<br>src/test/java<br>src/test/java<br>src/test/java<br>balantitest<br>AppUnitTest<br>AppUnitTest<br>Calculator1<br>ConditionU<br>New<br>Show In<br>Open<br>Open<br>Open With | Image: matrix of the second second secon | pom.x til<br><version<br><packagi<br><depende<br><propert<br><build><br/><plu<br>C#W F3<br/>F3<br/>F3</plu<br></build></propert<br></depende<br></packagi<br></version<br> | App.java Calcu<br>>0.0.1-SNAPSH<br>ng>jarncies><br>ies><br>gins><br>>plugin><br><plugin><br/><plugin><br/><plugin><br/>= jar with ma</plugin></plugin></plugin> | hatorjava ] Cak<br>OT<br>ging><br>nisfest>           | IculatorTest.                            | BeforeAfterUnit                                                                | "2<br>"                                                        |                           | Probl Finished : Runs: ▼ ■ Be ■ Be ■ Be  |
|                            | <ul> <li>Copy</li> <li>Copy Question</li> <li>Paste</li> <li>Delete</li> <li>Remove</li> <li>Mark as</li> <li>Build Path</li> <li>Move</li> <li>Rename</li> </ul>                       | ualified Name<br>from Context<br>Landmark                                                                                                    | 業C<br>業V<br>区<br>で合業↓<br>で合業↑<br>►                                                                                                    | ugins><br>to filter te<br>s>                                                                                                    | sts to run                                           | ->                                       |                                                                                |                                                                |                           | Failun<br>Jojava.la<br>at it.u<br>at jav |
|                            | Export                                                                                                    | je As                                                                                                    | F5                                                                                                    | VirtualMachines/jdk1.8.<br>baramini/uni<br>method mul                                                                                                    | 0_25.jdk/Contents/Ho<br>bz/Dropbox/C<br>tiplv(int.in | lome/bin/java (Oct<br>Courses2020<br>11) | 19, 2020, 5:47:49 PM<br>D-2021/worksp                                          | <sup>A)</sup><br>bace/TTST–der                                 | no/src,                   | /test/                                   |
| rsität<br>ersità<br>Liedia | A JRE Run As<br>put Debug A<br>profile As<br>tard Maven<br>Compare Wi<br>Source<br>por<br>Validate                                                                                      | As<br>/ith<br>th                                                                                                    |                                                                                                    | m2 1 Maven buil<br>m2 2 Maven buil<br>m2 3 Maven clea<br>m2 4 Maven gen<br>m2 5 Maven inst<br>m2 6 Maven test<br>Run Configurati                                | d T4<br>d<br>an<br>erate-sources<br>all<br>:<br>ons  | ↔XM it.u<br>s, r<br>le f<br>d po<br>nce/ | nibz.Calcula<br>re-run Maven<br>full debug lo<br>ossible solut<br>display/MAVE | ator<br>with the -e<br>ogging.<br>tions, please<br>N/MojoFailu | switc<br>e read<br>reExce | h.<br>the f<br><u>ption</u>              |
| 📘 м por                    | m.xml Properties                                                                                                    |                                                                                                    | <del>ж</del> 1                                                                                                    | J                                                                                                    |                                                      |                                          |                                                                                |                                                                |                           |                                          |

unibz

#### MVN repository

- https://mvnrepository.com
- copy and past the Maven XML node in the dependency you selected
- A new dependency in the Maven folder appears

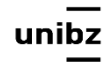

#### Maven dependencies

#### • Open Maven dependencies

#### 📸 • 🔛 🕼 🔌 🚸 • 🔘 • 🎴 • 🎴 • 😫 🗇 • 🤔 🖨 🖉 🖉 🖉 🖉 🖉 👘 🐘 👘 🖓 • 🏷 🖗 😰 🐉 🍄 - -🖹 😫 🐤 🗢 🗖 🗍 🕖 RuleExampleUnit 📓 TTST-demo/pom.x 🕖 App.java 🕖 AppUnitTest.jav 🚦 Package Explorer 🔀 🚽 JUnit Assert.class 💥 "16 V G Assert 413 \*/ SassertArrayEquals(boolean[], boolean[]) : void 4149 public static void assertArrayEquals(String message, int[] expecteds. SassertArrayEquals(byte[], byte[]) : void 415 int[] actuals) throws ArrayComparisonFailure { assertArrayEquals(char], char]) : void internalArrayEquals(message, expecteds, actuals); 416 SassertArrayEquals(double[], double[], double) : void 417 } SassertArrayEquals(float[], float[], float] : void 418 assertArrayEquals(int[], int[]) : void 4199 /\*\* <sup>6</sup> assertArrayEquals(Object[], Object[]) : void 420 \* Asserts that two int arrays are equal. If they are not, an SassertArrayEquals(String, boolean[], boolean[]) : void 421 \* {@link AssertionError} is thrown. SassertArrayEquals(String, byte[], byte[]) : void SassertArrayEquals(String, char[], char[]); void 422 SassertArrayEquals(String, double[], double[], double) : void 423 \* @param expecteds int array with expected values. SassertArrayEquals(String, float[], float[], float) : void 424 \* @param actuals int array with actual values assertArravEquals(String, int[], int[]) ; void 425 \*/ assertArrayEquals(String, Object[], Object[]) : void 4269 public static void assertArrayEquals(int[] expecteds, int[] actuals) { SassertArrayEquals(String, long[], long[]) : void 427 assertArrayEquals(null, expecteds, actuals); SassertArrayEquals(String, short[], short[]) : void 428 } assertArrayEquals(long[], long[]) : void 429 <sup>S</sup>assertArrayEquals(short[], short[]) : void <sup>S</sup>assertEquals(double, double) : void 4309 /\*\* assertEquals(double, double, double) : void 431 \* Asserts that two long arrays are equal. If they are not, an <sup>S</sup> assertEquals(float, float, float) : void 432 \* {@link AssertionError} is thrown with the given message. SassertEquals(Object, Object) : void 433 SassertEquals(Object∏, Object∏) ; void 434 \* @param message the identifying message for the {@link AssertionError assertEquals(String, double, double) ; void 435 \* okav) <sup>S</sup>assertEquals(String, double, double, double) ; void 436 \* @param expecteds long array with expected values. SassertEquals(String, float, float, float) : void 437 \* @param actuals long array with actual values SassertEquals(String, Object, Object) : void SassertEquals(String, Object[], Object[]) : void 438 \*/ <sup>S</sup>assertEquals(String, long, long) : void 4399 public static void assertArrayEquals(String message, long[] expecteds, assertEquals(long, long) : void 440 long[] actuals) throws ArrayComparisonFailure { SassertFalse(boolean) : void 441 internalArrayEquals(message, expecteds, actuals); SassertFalse(String, boolean) : void 442 } <sup>S</sup>assertNotEquals(double, double, double) ; void 443 SesertNotEquals(float\_float\_float\_float) - void 4440 /\*\* SassertNotEquals(Object, Object) : void 445 \* Asserts that two long arrays are equal. If they are not, an SassertNotEquals(String, double, double, double) : void 446 \* {@link AssertionError} is thrown. Section 1 and 1 and 1 an SassertNotEquals(String, Object, Object) : void 447 SassertNotEquals(String, long, long) : void 448 \* @param expecteds long array with expected values. assertNotEquals(long, long) : void 449 \* @param actuals long array with actual values SassertNotNull(Object) : void <sup>S</sup>assertNotNull(String, Object) : void SassertNotSame(Object, Object) : void 📳 Problems 🏾 @ Javadoc 🔼 Declaration 📃 Console 🔀 📔 Coverage <sup>S</sup>assertNotSame(String, Object, Object) ; void No consoles to display at this time. assertNull(Object) : void SassertNull(String, Object) : void

Freie Universität Bozen Unibz Libera Università di Bolzano Università Liedia de Bulsan

27

#### Code used

- Calculator.java
- CalculatorUnitTest.java

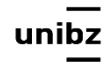

#### First example: use @Test

public class Calculator {

```
public int evaluate(String expression) {
```

```
int sum = 0;
```

```
for (String summand: expression.split("\\+"))
```

```
sum += Integer.valueOf(summand);
```

```
return sum;
```

}

}

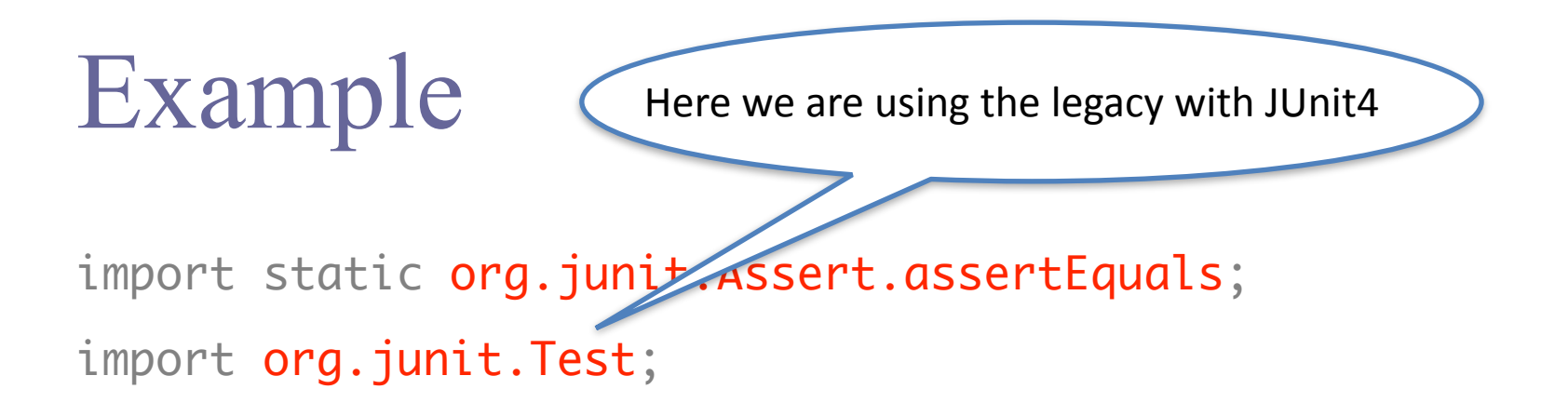

#### @Test

public void evaluatesExpression() {
 Calculator calculator = new Calculator();
 int sum = calculator.evaluate("1+2+3");
 assertEquals(6 sum);
 }
 P/F criterion
 versität Bozen
 sitä Liedia de Bulsan
 Oracle or expected output

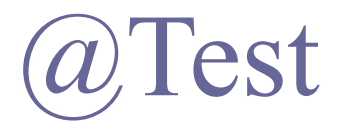

- It tags **public method that returns void** to run as a test method
  - JUnit first constructs a new instance of the class then invokes the annotated method
- Any *expected exceptions thrown* by the test will be *reported as a error*
- Any *bug* is reported as *failure*
- If *no exceptions/bugs* are thrown, the *test succeeds*

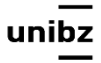

#### Code used

- App.java
- AppUnitTest.java

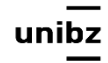

#### Run with JUnit configuration

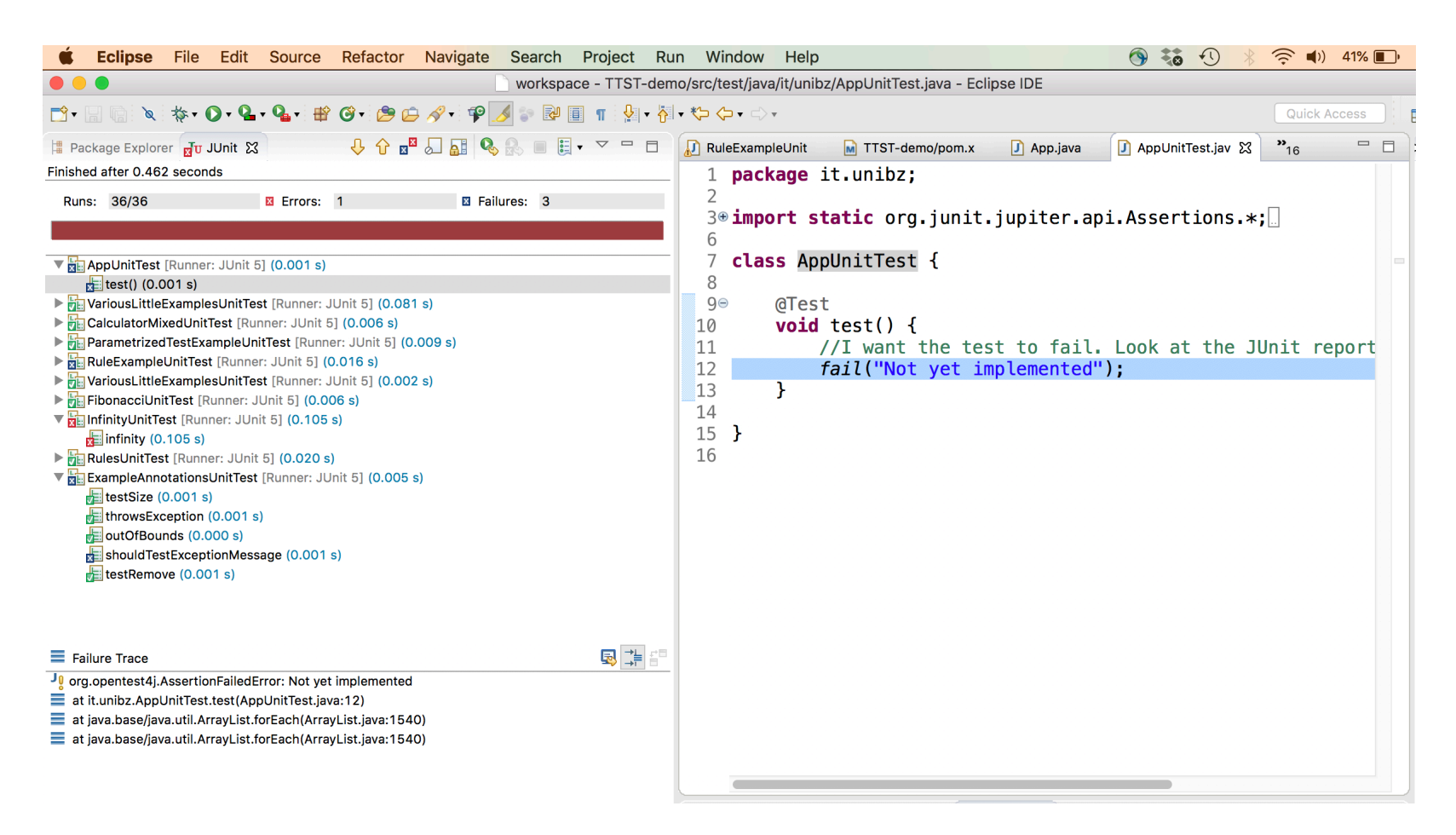

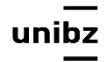

#### Run a single test class or method

|                                                                                                    |                                                                             | []:☆ ▼ 沿▼ ♥ ♥ <>                                                                                                    | *<br>Pup Configurations               |                            | Quick Acces         | s 🗳 🦉 🍄         |
|----------------------------------------------------------------------------------------------------|-----------------------------------------------------------------------------|----------------------------------------------------------------------------------------------------|---------------------------------------|----------------------------|---------------------|-----------------|
| Package Explorer 🕄 🚽 Ulnit 🖓 🖡                                                                                                    | Create, manage, and run configur<br>Create a configuration that will launch | <b>ations</b><br>⊨a JUnit test.                                                                                                    | Kun Conngurations                     |                            | av 🔀 🚮 Assert.class | » <sub>13</sub> |
| ► M JRE System Library [JavaSE-12] ▼ (♣ src                                                                                                    | P P & P >-                                                                  | Name: TTST-demo (1)                                                                                                    |                                       |                            | -                   |                 |
| Hitunibz                                                                                                    | tune filter text                                                            |                                                                                                    |                                       |                            |                     |                 |
| <ul> <li>BuggyDates.java</li> <li>DataStructureClass.java</li> <li>Dates.java</li> <li>Dates.java</li> <li>Dates.Buggy.java</li> <li>DatesBuggy.java</li> <li>module-info.java</li> <li>TTST-demo</li> <li>str/main/java</li> <li>Fibonacci.java</li> <li>FooClass.java</li> <li>FooClass.java</li> <li>LoopClass.kample.java</li> <li>Stro/test/java</li> <li>Stro/test/java</li> <li>Stro/test/java</li> <li>Stro/test/java</li> <li>FibonacciUnitTest.java</li> <li>FibonacciUnitTest.java</li> <li>FirstExampleUnitTest.java</li> <li>InfinityUnitTest.java</li> <li>InfinityUnitTest.java</li> <li>StrokestRuel.inava</li> <li>Repeat.java</li> <li>Repeat.gava</li> </ul> | type hiter text ♥                                                           | Test (A)= Arguments Run a single test Project: Test class: Test method: Run all tests in the selection Include and exclude tags: Test runner: Keep JUnit running aft | JRE Opendencies Source Control Common | Browse<br>Search<br>Search | ×                   | g ⊒. m □        |
| <ul> <li>RulesUnitTest.java</li> <li>VariousI ittleExamplesUnitTest.java</li> </ul>                                                                                                    | -                                                                           |                                                                                                    | Show Command Line Revert              | Apply                      |                     |                 |
| src/test/resources                                                                                                    | Filter matched 13 of 19 items                                               |                                                                                                    |                                       |                            |                     |                 |
| <ul> <li>► A JRE System Library [JavaSE-1.7]</li> <li>► A Maven Dependencies</li> <li>► Score</li> <li>► Core target</li> <li>► pom.xml</li> </ul>                                                                                                    | 0                                                                           | _                                                                                                    | Close                                 | Run                        |                     |                 |
|                                                                                                    |                                                                             |                                                                                                    |                                       |                            |                     | Fig. 9          |

Università Liedia de Bulsan

#### Run it with Maven

| 📑 • 🔚 🕼 🖹 📚 🔌 🔅 • 💽 • 💁 •                      | • 🗳 🎯 • 🕭 🗁 🔗 • 월 • 친 • *                   |                                                                                                    | Quick Access 🔡 🐯 💠                                                                                             |
|------------------------------------------------|---------------------------------------------|----------------------------------------------------------------------------------------------------|----------------------------------------------------------------------------------------------------|
| Package Explorer 🔀 🕂 JUnit 🗖                   |                                             | Run Configurations                                                                                                  | AppUnitTest.jav "12                                                                                            |
|                                                | Create, manage, and run configu             | ations                                                                                                    | 12                                                                                                    |
| TTST regular                                   |                                             |                                                                                                    |                                                                                                    |
| ▶ ► JRE System Library [JavaSE-12]             |                                             |                                                                                                    |                                                                                                    |
| ▼ 进 src                                        |                                             |                                                                                                    |                                                                                                    |
| 🔻 🌐 it.unibz                                   |                                             | Name: OneClassMethodTest                                                                                            |                                                                                                    |
| BuggyDates.java                                | type filter text                            | 📄 Main 🔪 JRE 🧬 Refresh 🦆 Source 🖾 Environment 🔲 Common                                                              |                                                                                                    |
| DataStructureClass.java                        | 🗬 Gradle Project                            | Base directory:                                                                                                    |                                                                                                    |
| Dates.java                                     | 🜌 Java Applet                               | \${workspace_loc:/TTST-demo}                                                                                        |                                                                                                    |
| Module-info.iava                               | Java Application                            | Windowsky File Coston Vestables                                                                                     |                                                                                                    |
| TTST-demo                                      | • JUJUNIT                                   | workspace File System Variables                                                                                     |                                                                                                    |
| ▼ (Љ src/main/java                             |                                             | Goals: Dtact_Appl  nitTest#compleTest test                                                                          |                                                                                                    |
| 🔻 🌐 it.unibz                                   | Ju TTST-demo (1)                            |                                                                                                    |                                                                                                    |
| App.java                                       | Ju VariousLittleExamplesUnitT               | Profiles:                                                                                                    |                                                                                                    |
| Fibonacci.java                                 | 🕞 Launch Group                              | User settings: /Users/barbaramini/.m2/settings.xml                                                                  |                                                                                                    |
|                                                | ▼ m2 Maven Build                            | Workspace File System Variables                                                                                     |                                                                                                    |
|                                                | m2 New_configuration                        |                                                                                                    | up with 2019-06 Eclipse v                                                                                      |
| ▼ ∰ src/test/java                              | m2 OneClassMethodTest                       | Offline Update Snapshots                                                                                            | un with 2019-00 Letipse W                                                                                      |
| 🔻 🔠 it.unibz                                   | Ju Task Context Test                        | Debug Output Skip Tests Non-recursive                                                                               |                                                                                                    |
| AppUnitTest.java                               |                                             | Resolve Workspace artifacts                                                                                         |                                                                                                    |
| V 😪 AppUnitTest                                |                                             |                                                                                                    |                                                                                                    |
| ▲ sampleTest() : void                          |                                             |                                                                                                    |                                                                                                    |
| ► ReforeAfterUnitTest java                     |                                             | Parameter Name Value Add                                                                                            |                                                                                                    |
| <ul> <li>FibonacciUnitTest.java</li> </ul>     |                                             |                                                                                                    |                                                                                                    |
| ► 🕖 FirstExampleUnitTest.java                  |                                             |                                                                                                    |                                                                                                    |
| InfinityUnitTest.java                          |                                             | Remove                                                                                                    |                                                                                                    |
| ParametrizedTestExampleUnitTest.j              |                                             |                                                                                                    |                                                                                                    |
| Repeat.java                                    |                                             | Double Look                                                                                                    |                                                                                                    |
| Repeatkule.java      DuleExampleLipitTest java | Filter matched 14 of 20 items               | Revent Apply                                                                                                    |                                                                                                    |
| RulesUnitTest.java                             |                                             |                                                                                                    | 4                                                                                                    |
| VariousLittleExamplesUnitTest.java             | 0                                           | Close                                                                                                    |                                                                                                    |
| src/test/resources                             |                                             |                                                                                                    |                                                                                                    |
| ▶ 🛋 JRE System Library [JavaSE-1.7]            | Problems @ Javadoc 😫 De                     | eclaration 📮 Console 🕱 🔚 Coverage 📃                                                                                 | K 🎉 🚉 🛃 🔛 🚝 🚝 🚽 🚍 ד 📬 ד 🗖 ד                                                                                    |
| Maven Dependencies                             | <terminated> OneClassMethodTes</terminated> | t [Maven Build] /Library/Java/JavaVirtualMachines/jdk-12.0.1.jdk/Contents/Home/bin/java (Oct 14, 2019, 12:04:35 PM) |                                                                                                    |
| src                                            | [INFU]                                      |                                                                                                    |                                                                                                    |
|                                                | [INFO] IESIS                                |                                                                                                    |                                                                                                    |
|                                                | [INFO]                                      |                                                                                                    |                                                                                                    |
|                                                | [INFO] R <u>unning it.u</u>                 | <u>nioz.Appunitiest</u><br>1. Seilungu 1. Sugara 0. China da 0. Tima alamada 0.020 a una SAIL                       | UDEL is it with AssubitT                                                                                       |
|                                                | [ERROR] Tests run:                          | I, Fallures: I, Errors: 0, Skipped: 0, Time elapsed: 0.026 s <<< FAIL                                               | URE! - in it.unibz.AppUnitie                                                                                   |
|                                                | ieve long Accortion                         | Fille elapseu: 0.02 S <<< FAILURE:                                                                                  |                                                                                                    |
|                                                | Java. tany. Assertion                       | ApplinitTest compleTest (ApplinitTest inver10)                                                                      |                                                                                                    |
|                                                | at it.ullibz                                | Appoint ( est, samp le lest ( <u>Appoint ( est, java, 19</u> )                                                      |                                                                                                    |
|                                                |                                             |                                                                                                    | 2                                                                                                    |
| TTST-demo                                      |                                             |                                                                                                    | Terre de la companya de la companya de la companya de la companya de la companya de la companya de la companya |
|                                                | versität Bozen                              |                                                                                                    |                                                                                                    |

unibz

#### Run it with Maven

• You need to set the goal

DTest=<className>#<methodName> test

 eventually use full path to package: <packageName>.<className>

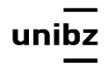

#### Code used

• FirstExampleUnitTest.java

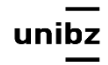

## Optional parameters of @Test

- expected and timeout (JUnit4)
- **expected:** checks a test method throws the expected exception
  - If it *does not throw* an exception or if it *throws a different* exception than the one declared, the *test fails (it returns an error)*
  - If *no expected exception parameter* and an exception is thrown, the *test fails (it returns an error)*

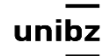

#### Example: test succeeds

@Test(expected=IndexOutOfBoundsException.class)
public void outOfBounds() {
 new ArrayList<Object>().get(0);
}

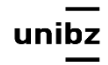

| Ê • 🔚 ⓑ ù ☆ • O • Q • Q • ☆ • 🕸 ♂ • 🤌 🗁 🛠 • 👎 🕖 💱 🕑 🗐 👖 🗄 • 🖓 • ♡ • ○ •                                                                                                    | Quick Access                                                                                                    |  |  |  |  |
|----------------------------------------------------------------------------------------------------|----------------------------------------------------------------------------------------------------|--|--|--|--|
| 🔋 Package Explorer 🔂 JUnit 🕱 🕂 🗘 🔂 🕹 💭 🖓 🐘 🗐 🗒 v 🗢 🗖                                                                                                    | D BeforeAfterUnit D FirstExampleUni 🔀 D AppUnitTest.jav 🚡 Assert.class 🔭 17                                                                                                    |  |  |  |  |
| Runs:       5/5       Image: Stress in the stress in the stress i | <pre>b<br/>7 import org.hamcrest.CoreMatchers;<br/>8 import org.junit.Rule;<br/>9 import org.junit.Test;<br/>10 import org.junit.rules.ExpectedException;<br/>11<br/>12 public class FirstExampleUnitTest {<br/>13 ArrayList<integer> myList;<br/>14<br/>15 public int evaluate(String expression) {<br/>16 int sum = 0;<br/>17 for (String summand: expression.split("\\+"))<br/>18 sum += Integer.valueOf(summand);<br/>19 return sum;<br/>20 }<br/>21 @Test<br/>22 public woid evaluatesExpression() {<br/>23 public void evaluatesExpression() {<br/>24 public void evaluatesExpression() {<br/>25 public void evaluatesExpression() {<br/>26 public void evaluatesExpression() {<br/>27 public void evaluatesExpression() {<br/>28 public void evaluatesExpression() {<br/>29 public void evaluatesExpression() {<br/>20 public void evaluatesExpression() {<br/>20 public void evaluatesExpression() {<br/>21 public void evaluatesExpression() {<br/>22 public void evaluatesExpression() {<br/>23 public void evaluatesExpression() {<br/>24 public void evaluatesExpression() {<br/>25 public void evaluatesExpression() {<br/>26 public void evaluatesExpression() {<br/>27 public void evaluatesExpression() {<br/>28 public void evaluatesExpression() {<br/>29 public void evaluatesExpression() {<br/>20 public void evaluatesExpression() {<br/>20 public void evaluatesExpression() {<br/>21 public void evaluatesExpression() {<br/>21 public void evaluatesExpression() {<br/>21 public void evaluatesExpression() {<br/>21 public void evaluatesExpression() {<br/>21 public void evaluatesExpression() {<br/>21 public void evaluatesExpression() {<br/>21 public void evaluatesExpression() {<br/>21 public void evaluatesExpression() {<br/>21 public void evaluatesExpression() {<br/>22 public void evaluatesExpression() {<br/>23 public void evaluatesExpression() {<br/>24 public void evaluatesExpression() {<br/>25 public void evaluatesExpression() {<br/>25 public void evaluatesExpression() {<br/>25 public void evaluatesExpression() {<br/>25 public void evaluatesExpression() {<br/>25 public void evaluatesExpression() {<br/>25 public void evaluatesExpression() {<br/>25 public void evaluatesExpression() {<br/>25 public void evaluatesExpression() {<br/>25</integer></pre> |  |  |  |  |
| <ul> <li>Failure Trace</li> <li>java.lang.Exception: Unexpected exception, expected<java.lang.arithmeticexception> but was<java.lang.indexoutofboundsexception> Caused by: java.lang.IndexOutOfBoundsException: Index 0 out of bounds for length 0</java.lang.indexoutofboundsexception></java.lang.arithmeticexception></li> <li>at java.base/jdk.internal.util.Preconditions.outOfBounds(Preconditions.java:64)</li> <li>at java.base/jdk.internal.util.Preconditions.outOfBoundSCheckIndex(Preconditions.java:70)</li> <li>at java.base/jdk.internal.util.Preconditions.checkIndex(Preconditions.java:248)</li> <li>at java.base/java.util.Objects.checkIndex(Objects.java:372)</li> <li>at java.base/java.util.ArrayList.get(ArrayList.java:458)</li> <li>at it.unibz.FirstExampleUnitTest.outOfBounds1(FirstExampleUnitTest.java:37)</li> </ul>                                                                                                    | <pre>23 FirstExampleUnitlest calculator = new FirstExampleUnitle<br/>24 int sum = calculator.evaluate("1+2+3");<br/>25 assertEquals(6, sum);<br/>26 }<br/>27@ @Test(expected=IndexOutOfBoundsException.class)<br/>28 //@Test<br/>29 public void outOfBounds() {<br/>30 new ArrayList<integer>().get(0);<br/>31 }<br/>32<br/>33 //Check whether the exception is the one expected<br/>34 //@Test(expected=IndexOutOfBoundsException.class)<br/>35@ @Test(expected=ArithmeticException.class)<br/>35@ @Test(expected=ArithmeticException.class)<br/>36 public void outOfBounds1() {<br/>37 new ArrayList<object>().get(0);<br/>38</object></integer></pre>                                                                                                    |  |  |  |  |
| 17 more                                                                                                    | 38       myList.get(1);         39       }         40          41       @Rule         42       public ExpectedException thrown = ExpectedException.none();         43          Problems @ Javadoc @ Declaration @ Console & @ Coverage <terminated> FirstExampleUnitTest [JUnit] /Library/Java/Java/VirtualMachines/jdk-12.0.1.jdk/Contents/Home/bin/java (Oct 14, 20)</terminated>                                                                                                    |  |  |  |  |

## Optional parameters of @Test

- **timeout** causes a test to fail if it takes longer than a specified amount of clock time (measured in milliseconds)
- The test execution returns a time-out error

```
@Test(timeout=100)
public void infinity() {
    while(true);
}
```

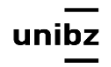

#### Test Fixtures

- A **test fixture** is a fixed state of a set of objects used as a baseline for running tests
- JUnit provides annotations so that test classes can have fixture run **before or after** tests

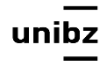

#### Test Fixtures

- When a test class contains multiple methods to test, you can define **two void methods** that initialize and release respectively the common objects used in all tests
- You can call them *setup()* and *tearDown()*
- Use the tag @BeforeAll and @AfterAll to identify them

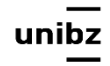

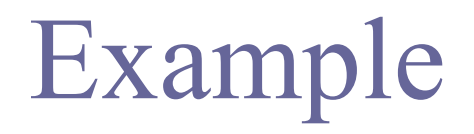

```
ArrayList<Integer> myList;
```

```
@BeforeAll
public void initialize() {
    myList= new ArrayList<Integer>();
}
@Test
public void testSize() {
    System.out.println(myList+" uses sizeList");
}
```

un

#### Example

```
public class Example {
   List myList;
   @BeforeAll
    public void setUp() {
        myList= new ArrayList();
   }
   @Test
    public void testSize() {
      System.out.println{myList + "it uses sizeList"};
   }
   @Test
    public void testRemove() {
     System.out.println{"it uses removeList"};
   }
}
```

un

#### Annotations with JUnit 5

| ANNOTATION   | DESCRIPTION                                                                                             |
|--------------|----------------------------------------------------------------------------------------------------|
| @BeforeEach  | The annotated method will be run before each test method in the test class.                             |
| @AfterEach   | The annotated method will be run after each test method in the test class.                              |
| @BeforeAll   | The annotated method will be run before all test methods in the test class. This method must be static. |
| @AfterAll    | The annotated method will be run after all test methods in the test class. This method must be static.  |
| @Test        | It is used to mark a method as junit test                                                               |
| @DisplayName | Used to provide any custom display name for a test class or test method                                 |
| @Disable     | It is used to disable or ignore a test class or method from test suite.                                 |
| @Nested      | Used to create nested test classes                                                                      |
| @Tag         | Mark test methods or test classes with tags for test discovering and filtering                          |
| @TestFactory | Mark a method is a test factory for dynamic tests                                                       |

#### Code Used

- ExampleUnitTestSuite.java
- MySecondClassUnitTest.java
- MyFirstClassUnitTest.java
- Test.java

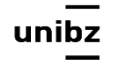

#### @SuiteClasses

• The @SuiteClasses annotation specifies the classes to be executed when a class annotated with @RunWith(Suite.class) is run

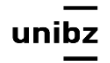

#### Create Test Suite and Test Runner

- Step 1) Create a simple test class (e.g. MyFirstClassTest) and add a method annotated with @Test
- Step 2) Create another test class to add (e.g. MySecondClassTest) and create a method annotated with @Test

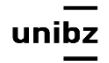

#### Create Test Suite and Test Runner

 Step 3) To create a testSuite you need to first annotate the class with @RunWith(Suite.class) and @SuiteClasses(class1.class, class2.class, ...)

```
3@ import org.junit.runner.RunWith;
6
7 @RunWith(Suite.class)
8 @SuiteClasses({ MyFirstClassTest.class, MySecondClassTest.class })
9 public class TestSuiteExample {
10
11 //Code goes Here...
12
13 }
```

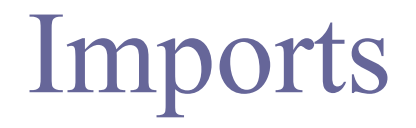

import org.junit.runner.RunWith; import org.junit.runners.Suite; import org.junit.runners.Suite.SuiteClasses;

@RunWith(Suite.class)
@SuiteClasses(ATest.class, BTest.class, CTest.class)

public class ABCSuite {
}

#### Test Runner

• Step 4) Create a Test Runner class to run the test suite

```
3⊕ import org.junit.runner.JUnitCore;[]
 6
    public class Test {
       public static void main(String[] args) {
 80
           Result result = JUnitCore.runClasses(TestSuiteExample.class);
 9
10
          for (Failure failure : result.getFailures()) {
11
             System.out.println(failure.toString());
12
          }
13
          System.out.println(result.wasSuccessful());
14
       }
15 }
```

Freie Universität Bozen Libera Università di Bolzano Università Liedia de Bulsan

un

#### Used code

ParametrizedTestExampleUnitTest.java

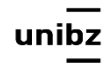

#### Annotating a class with @RunWith

• When a class is annotated with @RunWith or extends a class annotated with @RunWith, JUnit will invoke the class it references to run the tests in that class instead of the runner built into JUnit

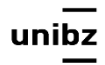

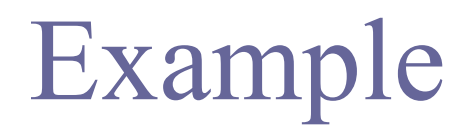

package it.unibz;

```
/*
 * Simple class that uses the Parameterized runner. It runs the test 10 times.
* No expected value is foreseen (second entry of Object has length 0).
 */
import org.junit.Test;
import org.junit.runner.RunWith;
import org.junit.runners.Parameterized;
@RunWith(Parameterized.class)
public class ParametrizedTestExampleUnitTest {
      @Parameterized.Parameters
      public static Object[ ][ ] data() {
            return new Object[10][0];
      }
      public void runTenTimes() {
      }
      @Test
      public void runsTenTimesTest() {
            System.out.println("run");
      }
}
```

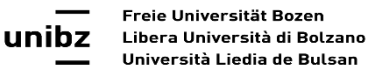

#### Parametrized tests w. JUnit5

• In order to use parameterized tests in JUnit5 you need to add a dependency on the *junit-jupiter-params* artifact

<u>https://www.baeldung.com/parameterized-tests-junit-5</u>

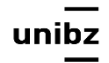

#### Rule

```
package it.unibz;
/*
 * Simple rule on how to create a new folder any time the test method is executed
 */
import static org.junit.Assert.assertTrue;
import java.io.File;
import java.io.IOException;
import org.junit.Rule;
import org.junit.Test;
import org.junit.rules.TemporaryFolder;
public class RulesUnitTest {
     @Rule
     public TemporaryFolder tempFolder = new TemporaryFolder();
     @Test
     public void testRule() throws IOException {
          File newFolder = tempFolder.newFolder("Temp Folder");
          assertTrue(newFolder.exists());
     }
}
```

#### Code used

• ExampleBeforeEachUnitTest.java

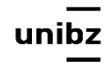

```
Display name
```

```
@Test
@DisplayName("Hello World")
void test01(){
    System.out.println("Test Hello World is Invoked");
}
```

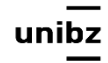

```
@DisplayName("My Test Name")
@RepeatedTest(value = 5, name = "{displayName} - repetition {currentRepetition} of {totalRepetitions}")
void addNumber(TestInfo testInfo){
        System.out.println("Hello World");
}
```

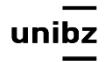

#### Disable

```
// a method
    @Test
    @Disabled("Do not run this test")
     void test01(){
         System.out.println("Hello World");
     }
// a test class
    @Disabled
    public class AppTest{
        @Test
         void test01(){
             System.out.println("Hello World");
         }
    }
```

ur

#### Used code

VariousLittleExamplesUnitTest.java

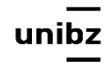

#### Used code

- Use of @Parametrized runner
- FooClass.java
- Foo1UnitTest.java
- FooUnitTest.java
- Fibonacci.java
- FibonacciUnitTest.java

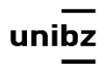

#### Exercise

- Design a unit test with parametrized and params
- to test a Fibonacci function

```
public class Fibonacci {
    public static int compute(int n){
        int result;
        if (n<=1){
            result=n;
        }else{
            result = compute(n-1)+compute(n-2);
        }
        return result;
    }
}</pre>
```

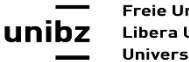

#### Fitnesse and unit tests

- Fitnesse is a black box instrument
  - It shows I/O per method
  - It is a way to automate Acceptance Test!
  - It requires some code development beforehand
    - Developers need to write fixtures to run the decision tables, but
    - Fixtures are a thin form of "drivers" implemented by delegating the behavior of the original code; they do not contain any test logic (e.g., no assertions, no annotation, no dynamic test)
    - Based on the decision tables of Fitnesses you can drive the implementation of the Unit Tests (as a black-box tool that is used to design the white box test)

#### Exercise

• Build test suite for class Auction

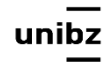